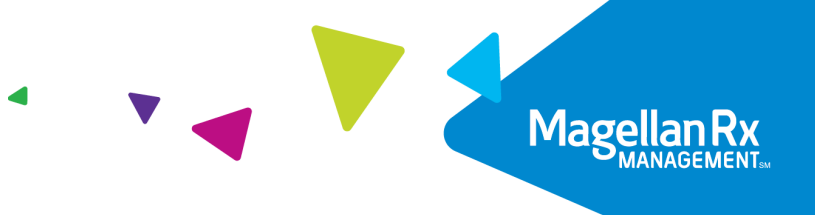

Quick Reference Guide

# **New Portal Login Process**

#### **Step One**

You will receive an email from sender "Okta <<u>noreply@okta.com></u>". It will contain a unique link for your account setup. Click on the green "Activate Okta Account" button within 7 days of receipt.

**Note**: Please do not use any other links in this email. Use only the "**Activate Okta Account**" link.

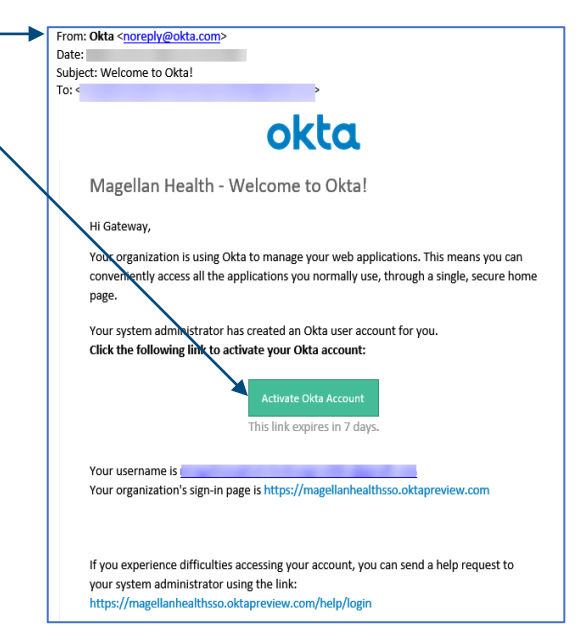

#### **Step Two**

You will be asked to create your account by entering a **new password** and adding a **phone number**. We recommend using your personal cellphone number as this phone number will be used for automated account verification calls.

| 0 | Enter new password                                                                               |
|---|--------------------------------------------------------------------------------------------------|
|   | Password requirements:                                                                           |
|   | At least 8 characters                                                                            |
|   | A lowercase letter                                                                               |
|   | An uppercase letter                                                                              |
|   | A number                                                                                         |
|   | A symbol                                                                                         |
|   | <ul> <li>No parts of your username</li> </ul>                                                    |
|   | Does not include your first name                                                                 |
|   | <ul> <li>Does not include your last name</li> </ul>                                              |
|   | <ul> <li>Your password cannot be any of your last 24 passwords</li> </ul>                        |
|   | <ul> <li>At least 2 day(s) must have elapsed since you last changed your</li> </ul>              |
|   | password                                                                                         |
|   | Repeat new password                                                                              |
|   |                                                                                                  |
|   |                                                                                                  |
|   |                                                                                                  |
|   |                                                                                                  |
|   |                                                                                                  |
|   |                                                                                                  |
|   | Add a phone number for resetting your password or unlocking your<br>account using SMS (optional) |
|   | Okta can cand you a taxt massage with a recovery code. This feature is                           |
|   | useful when you don't have access to your email.                                                 |
|   |                                                                                                  |

## **Step Three**

Once you complete these steps, the system will verify your phone number with you by calling it and providing a code to you. Enter the code and click **Verify**. Then, click **Done**.

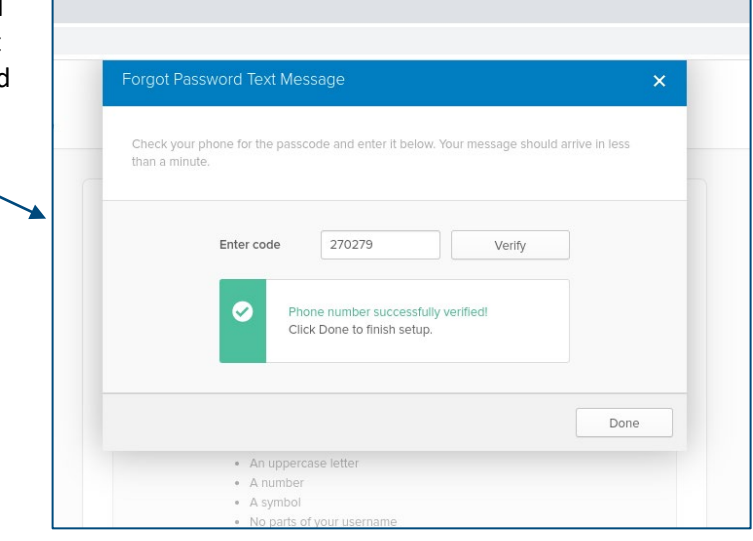

### **Step Four**

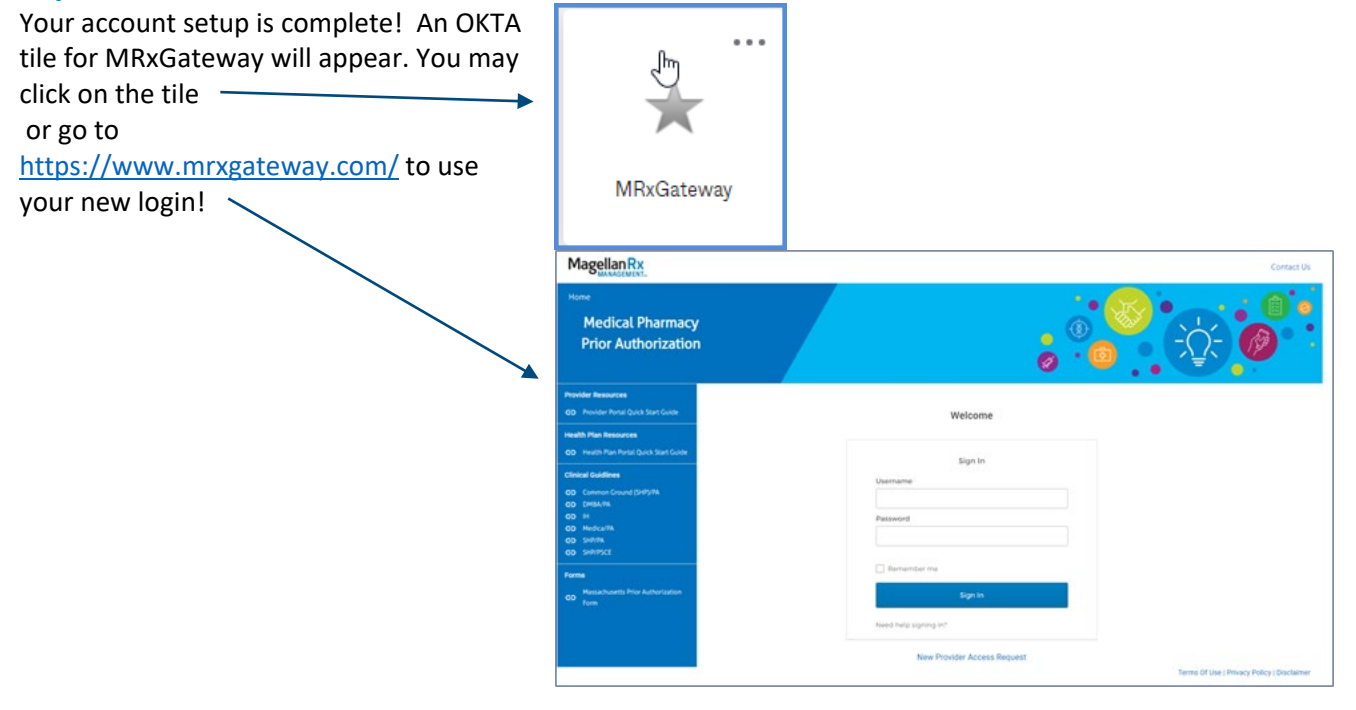

### For questions, please email:

Providers: <u>MRxPR@MagellanHealth.com</u> Health Plans: <u>MRxHPInquiries@MagellanHealth.com</u>